## Prosedure Menu lupa password di SIAM

| 1 |   |  |
|---|---|--|
| Т | • |  |

| <ol> <li>EXAMPLE SERVEY AND AND AND AND AND AND AND AND AND AND</li></ol>                                                                                                    | <image/> <image/> <form><form><form><form><form><form><form><form><form><form></form></form></form></form></form></form></form></form></form></form>                                                                                                    |                           |                                                                                                    |                                                                                 |                                                                                                    |
|----------------------------------------------------------------------------------------------------|----------------------------------------------------------------------------------------------------|---------------------------|----------------------------------------------------------------------------------------------------|---------------------------------------------------------------------------------|----------------------------------------------------------------------------------------------------|
| Selamat datang di layanan baru,       Sistem Informasi Akademik Mahasiswa Online         Niversitas Brawijaya.       USERNAME (NIM) :         Layanan ini merupakan bagian dari layanan Sistem Informasi       Mate Login         Kademik Terpadu Universitas Brawijaya.       USERNAME (NIM) :         Fitur-fitur akademik mahasiswa :       Pangisian Kartu Rencana Studi.         * Pengisian Kartu Hasil Studi.       Informasi kelas dan dosen.         * Informasi kelas dan dosen.       LOGIN         * Pengisian Biodata Mahasiswa.       Nik DI SINI untuk INFO PIN calon m         * Pengisian Biodata Mahasiswa.       *Kik DI SINI untuk INFO PIN calon m         * Pengisian Biodata Mahasiswa.       *Kik DI SINI untuk INFO NIM mahasiswa.         * Pengisian Kartu Rencana Studi.       *Kik DI SINI untuk INFO NIM mahasiswa.         * Pengisian Biodata Mahasiswa.       *Kik DI SINI untuk INFO NIM mahasiswa.         * Universitas Brawijaya, melalui:       *Kik DI SINI untuk LUPA PASSWORI         * Stara (Cal Center SPMK & SMNPTN Tulis       *Mahasiswa.         Call Center SPMK & SMNPTN Tulis       *Mahasiswa.         Koidor lantai 2 codung rektorat.       *Mahasiswa. | Selamat datang di layanan baru,   Sistem Informasi Akademik Mahasiswa Online   Inversitas Brawijaya.   Ether-fitur akademik mahasiswa : Pengisian Kartu Rencana Studi. Informasi Kartu Hasil Studi. Informasi Kartu Hasil Studi. Informasi Kartu Hasil Studi. Pendaftaran Wisuda. Saran, kritik, dan informasi tentang layanan ini, hubungi Biro Administrasi Akademik dan Kemahasiswaan (BAAK) Universitas Brawijaya, melalui: Erjon: 0.341.575754 Far: 575813 Call Center SPIME 6. SMNPTIN Tulis Kall Center: 557923 EST1 ext. 366 Senin - Jumat pukul 08.00 - 16.00 Kalk Di Sini untuk lupa passwordi Kalk Di Sini untuk lupa passwordi Kilk Di Sini untuk lupa passwordi Kilk Di Sini untuk lupa passwordi Mathematical Studi. Saran, kritik, dan informasi tentang layanan ini, hubungi Biro Administrasi Akademik dan Kemahasiswaan (BAAK) Universitas Brawijaya, melalui: Erjon: 0.341.575754 Far: 575813 Call Center SPIME 6. SMNPTIN Tulis Kait Di Sini untuk lupa passwordi Saran, pukul 08.00 - 16.00 Kilk Di Sini untuk lupa passwordi Kilk Di Sini untuk lupa passwordi Kilk Di Sini untuk lupa password | S                         | UNIVERSITAS BRAWIJA<br>SIAM.UB.ON<br>SISTEM INFORMASI AKADEM                                                                                                    | YA<br>LINE<br>Kik mahasiswa                                                     |                                                                                                    |
| Layanan ini merupakan bagian dari layanan Sistem Informasi<br>Akademik Terpadu Universitas Brawijaya.<br>Fitur-fitur akademik mahasiswa :<br>+ Pengisian Kartu Rencana Studi.<br>+ Informasi Kaltu Hasil Studi.<br>+ Informasi kalta dan dosen.<br>+ Informasi jadwal kuliah dan ujian.<br>+ Pengisian Biodata Mahasiswa.<br>+ Pendaftaran Wisuda.<br>Saran, kritik, dan informasi tentang layanan ini, hubungi Biro<br>Administrasi Akademik dan Kemahasiswaan (BAAK)<br>Universitas Brawijaya, melalui:<br>Telpon: 0341.575754<br>Fax : 575813<br>Call Center SPMK & SMINPTN Tulis<br>Kordor lantai 2 cedung rektorat.                                                                                                    | Layanan ini merupakan bagian dari layanan Sistem Informasi Akademik Terpadu Universitas Brawijaya.   Fitur-fitur akademik mahasiswa :   + Pengisian Kartu Rencana Studi.   1 Informasi kalat dan dosen.   + Informasi kalat dan dosen.   + Pengisian Biodata Mahasiswa.   + Pengisian Biodata Mahasiswa.   + Pendaftaran Wisuda.   Saran, kritik, dan informasi tentang layanan ini, hubungi Biro Administrai Akademik dan Kemahasiswaan (BAAK) Universitas Brawijaya, melalui: Telpon: 0341.575754 Fax: 575813 Call Center SPMK & SMNPTN Tulis Kondor lanti 2 gedung rektorat. Call Center : 557923 551611 ext. 366 Senin - Jumat pukul 08.00 - 16.00                                                                                                    |                           | Selamat datang di la<br>Sistem Informasi Ak<br>Universitas Brawijay                                                                                                    | yanan baru,<br>ademik Mahasiswa Online<br>a.                                    | Area Login USERNAME (NIM) :                                                                                                    |
| Fitur-fitur akademik mahasiswa : <ul> <li>Pengisian Kartu Rencana Studi.</li> <li>Informasi Kartu Hasil Studi.</li> <li>Informasi jadval kuliah dan ujian.</li> <li>Pengisian Biodata Mahasiswa.</li> <li>Pendaftaran Wisuda.</li> </ul> Saran, kritik, dan informasi tentang layanan ini, hubungi Biro<br>Administrasi Akademik dan Kemahasiswaan (BAAK)<br>Universitas Brawijaya, melalui:<br>Telpon: 0341.575754<br>Fax : 575813 <ul> <li>Call Center SPMK &amp; SMNPTN Tulis<br/>koridor lantai 2 oedung rektorat.</li> </ul>                                                                                                    | <ul> <li>Fitur-fitur akademik mahasiswa :</li> <li>Pengisian Kartu Rencana Studi.</li> <li>Informasi kalas dan dosen.</li> <li>Informasi jadwal kuliah dan ujian.</li> <li>Pengisian Biodata Mahasiswa.</li> <li>Pendaftaran Wisuda.</li> </ul> Saran, kritik, dan informasi tentang layanan ini, hubungi Biro Administrasi Akademik dan Kemahasiswaan (BAAK) Universitas Bravijaya, melalui: <ul> <li>Telpon: 0341.575754</li> <li>Fax : 575813</li> </ul> Call Center SPMK & SMNPTN Tulis koridor lanti 2 gedung rektorat. Call Center : 557923 551611 ext. 366 Senin - Jumat pukul 08.00 - 16.00 Kitur Call Center : 557923 551611 ext. 366 Senin - Jumat pukul 08.00 - 16.00                                                                                                    |                           | Layanan ini merupakan ba<br>Akademik Terpadu Univer                                                                                                    | agian dari layanan Sistem Informasi<br>sitas Brawijaya.                         | PASSWORD :                                                                                                    |
| 2011.<br>Saran, kritik, dan informasi tentang layanan ini, hubungi Biro<br>Administrasi Akademik dan Kemahasiswaan (BAAK)<br>Universitas Bravijaya, melalui:<br>Telpon: 0341.575754<br>Fax : 575813<br>Call Center SPMK & SMNPTN Tulis<br>koridor lantai 2 oedung rektorat.                                                                                                    | 2011.<br>Saran, kritik, dan informasi tentang layanan ini, hubungi Biro<br>Administrasi Akademik dan Kemahasiswaan (BAAK)<br>Universitas Bravijaya, melalui:<br>Telpon: 0341.575754<br>Fax : 575813<br>Call Center SPMK & SMNPTN Tulis<br>koridor lantai 2 gedung rektorat.<br>Call Center : 557923 551611 ext. 366<br>Senin - Jumat pukul 08.00 - 16.00                                                                                                    |                           | Fitur-fitur akademik<br>+ Pengisian Kartu Renu<br>+ Informasi Kartu Hasi<br>+ Informasi kelas dan<br>+ Informasi jadval kul<br>+ Pengisian Biodata Mi<br>+ Pendaftaran Wisuda                                                                                                    | mahasiswa :<br>cana Studi.<br>I Studi.<br>dosen.<br>iah dan ujian.<br>ahasiswa. | LOGIN<br>» Klik DI SINI untuk INFO PIN calon ma<br>baru 2011.<br>» PANDUAN memperoleh PIN mahasiswa                              |
| Call Center : 557923 551611 ext. 366<br>Senin - Jumat pukul 08.00 - 16.00                                                                                                    |                                                                                                    |                           | Saran, kritik, dan informasi tentang layanan ini, hubungi Biro<br>Administrasi Akademik dan Kemahasiswaan (BAAK)<br>Universitas Brawijaya, melalui:<br>Telpon: 0341.575754<br>Fax : 575813<br>Call Center SPMK & SMNPTN Tulis<br>koridor lantai 2 gedung rektorat.<br>Call Center : 557923 551611 ext. 366<br>Senin - Jumat pukul 08.00 - 16.00 |                                                                                 | » Klik DI SINI untuk INFO NIM mahasisu     « Vota:     « Klik DI SINI untuk LUPA PASSWORD     » PANDUAN memperoleh NIM mahasiswa |
| Lupa Password                                                                                                    |                                                                                                    | Lupa P                    | koridor lantai 2 gedung re<br>Call Center : 557923 5<br>Senin - Jumat pukul 08.                                                                                                    | ktorat.<br>51611 ext. 366<br>00 - 16.00                                         |                                                                                                    |
| User ID :                                                                                                    | User ID :                                                                                                    | Lupa P<br>User I          | Aoridor lantai 2 gedung re<br>Koridor lantai 2 gedung re<br>Call Center : 557923 5<br>Senin - Jumat pukul 08.                                                                                                    | ktorat.<br>51611 ext. 366<br>00 - 16.00                                         |                                                                                                    |
| Lupa Password User ID : Email : *isikan NIM untuk Mahasiswa yang belum mendaftarkan emailnya ke BAI                                                                                                    | User ID :<br>Email : *isikan NIM untuk Mahasiswa yang belum mendaftarkan emailnya ke BAI:                                                                                                    | User I<br>Email           | assword D :                                                                                                    | *isikan NIM untuk Ma                                                            | hasiswa yang belum mendaftarkan emailnya ke BAI:                                                                                 |
| Lupa Password User ID : Email : *isikan NIM untuk Mahasiswa yang belum mendaftarkan emailnya ke BAI SOMELIMES EGEODO                                                                                                    | User ID :<br>Email : *isikan NIM untuk Mahasiswa yang belum mendaftarkan emailnya ke BAI:<br>Sometimes Color 44<br>0 Color CAPTCHATE<br>Etop som.                                                                                                    | User I<br>Email           | assword D : BOM                                                                                                    | *isikan NIM untuk Ma                                                            | hasiswa yang belum mendaftarkan emailnya ke BAIS                                                                                 |
| Lupa Password User ID Email *isikan NIM untuk Mahasiswa yang belum mendaftarkan emailnya ke BAI Sometimes Emperature top spam. read books.                                                                                                    | User ID :<br>Email : *isikan NIM untuk Mahasiswa yang belum mendaftarkan emailnya ke BAI.<br>Sometimes Correction etop spam.<br>top spam.<br>read books.                                                                                                    | Lupa P<br>User I<br>Email | assword D : D                                                                                                    | *isikan NIM untuk Ma                                                            | hasiswa yang belum mendaftarkan emailnya ke BAIS                                                                                 |

\*User ID diisikan NIM untuk mahasiswa

\*Email diisikan email yang terdaftar di SIAM anda

3. Jika tidak berhasil pada step 2, kemungkinan salah memasukkan Email, User ID atu kombinasi kata pada gambar yang tertera (captcha)

| User ID<br>Email | : 115090609111003<br>: m.svam10@vahoo.co.i                     |
|------------------|----------------------------------------------------------------|
|                  | [360<br>CONSCRIPTION OF CONTINUES<br>Stop sparn.<br>red books. |
|                  | Kombinasi user dan email salah                                 |

4. Setelah sukses step 3, akan menampilkan pertanyaan "Hint" sesuai yang telah diisikan atau pertanyaan "Nomor Ujian" dan isikan jawabannya, setelah itu klik "Next"

| Lupa Password |                      |
|---------------|----------------------|
| User ID       | : 115090609111003    |
| Email         | : m.syamsul@ub.ac.id |
| Hint Question | : Nomor Ujian        |
| Hint Answer   |                      |
|               | Kembali Ke BAIS Next |
|               |                      |
|               |                      |
|               |                      |
|               |                      |

5. Perhatikan informasi untuk aktivasi setelah mendapatkan kode aktivasi

| .upa Pas | sword                             |                            |                    |                      |                 |
|----------|-----------------------------------|----------------------------|--------------------|----------------------|-----------------|
| Reset Pa | ssword berhasil, kode aktivasi an | da : <u>119436</u> silakar | n melakukan aktiva | isi pada halaman uti | ama <u>bais</u> |
|          | Kembali Ke BAIS Next              |                            |                    |                      |                 |
|          |                                   |                            |                    |                      |                 |
|          |                                   |                            |                    |                      |                 |
|          |                                   |                            |                    |                      |                 |
|          |                                   |                            |                    |                      |                 |
|          |                                   |                            |                    |                      |                 |
|          |                                   |                            |                    |                      |                 |
|          |                                   |                            |                    |                      |                 |

6. Selanjutnya lakukan aktivasi account anda dengan menggunakan user name dan kode aktivasi sebagai password di halaman depan BAIS (http://bais.ub.ac.id)

| Jser ID              | 115090609111003 |  |
|----------------------|-----------------|--|
| Alias                |                 |  |
| Email Alternatif     |                 |  |
| Password             |                 |  |
| Ketik Ulang Password |                 |  |
| Pertanyaan Hint      |                 |  |
| Jawaban Hint         |                 |  |
|                      | Isi semua field |  |
|                      |                 |  |
|                      |                 |  |
|                      |                 |  |

\*Pengisian Alias diisikan NIM

- \*Pengisian Password diisikan password baru untuk BAIS sesuai yang anda inginkan
- \*Setelah sukses aktivasi, kembali ke SIAM untuk login menggunakan user dan password yang baru